#### U.S. FIGURE SKATING EVENT MANAGEMENT SYSTEM

# PLANNED PROGRAM CONTENT

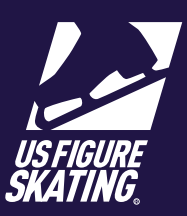

## From the *Main* EMS page, click Music & Program. Content.

Take note of the "PPC Deadline".

#### \*\*\*You will <u>not</u> be able to provide your PPC after the deadline date via EMS. Contact the LOC for additional instructions.\*\*\*

Review the list of events and the "PPC" column.

If "N/A" is showing, you do not need to provide PPC for this segment.

If the **COMPLETE** button is available, no further information is necessary. You may change your PPC by completing the following steps.

If the **INCOMPLETE** button is available, you must provide your PPC. This is a requirement. You must upload music, provide copyright information, or both.

Click the **INCOMPLETE** button to open the *Planned PPC Content (PPC)* page.

You will list the elements in the order they will occur in your program. Contact your coach if you need help selecting your PPC.

## Click Add Element.

*Important:* To return to the previous *PPC* page, use the **Return** button. Using the back arrow button will return you to the EMS home page.

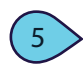

6

3

In the *Add Planned Element* window, select from the following dropdowns:

- "Type" (Jump, Spin, of Steps & Spirals)
- "Element"

Click **Save** and repeat for all elements. Notice each element appears in onscreen.

To take an element out of your PPC, click **REMOVE**.

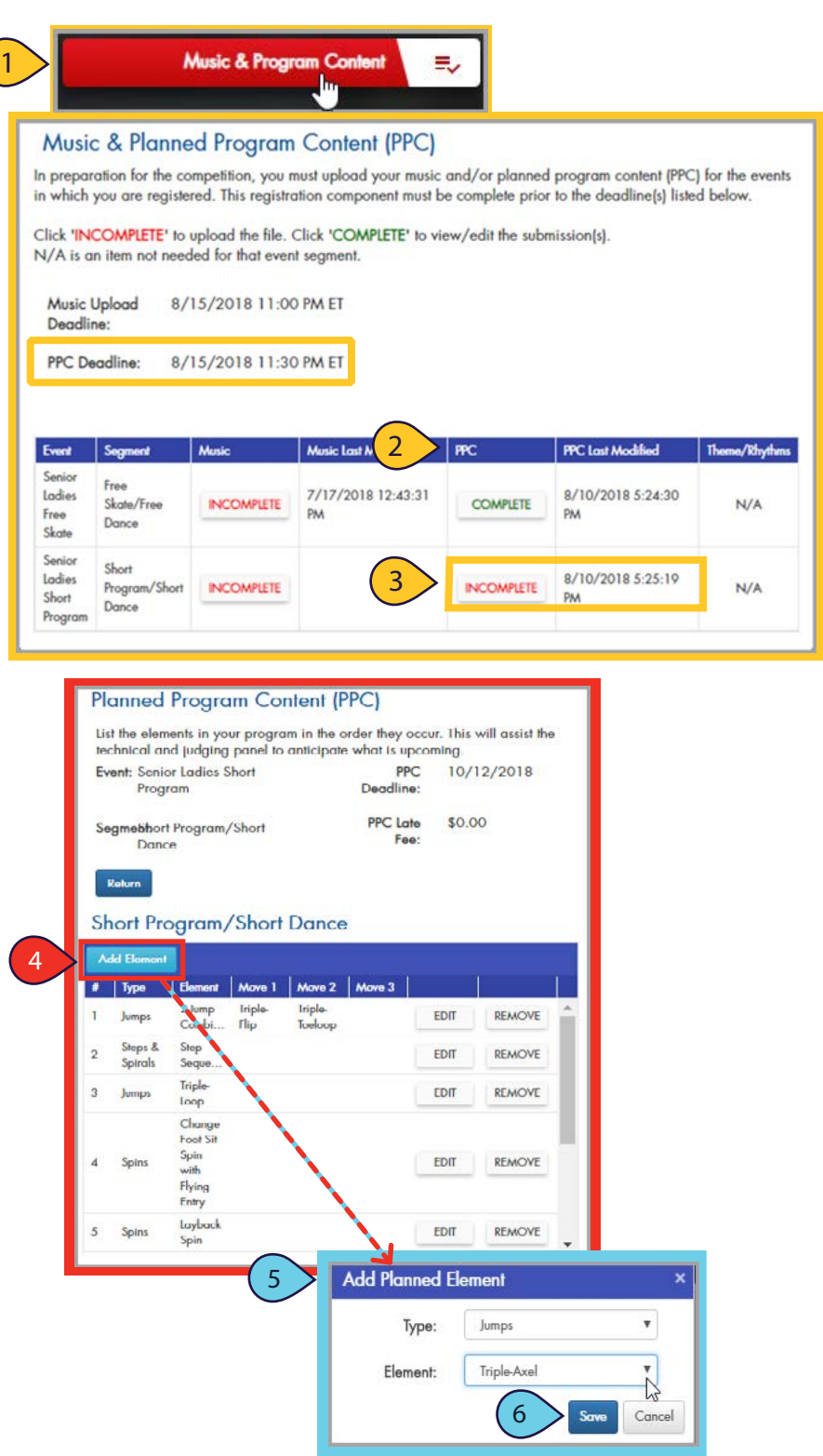